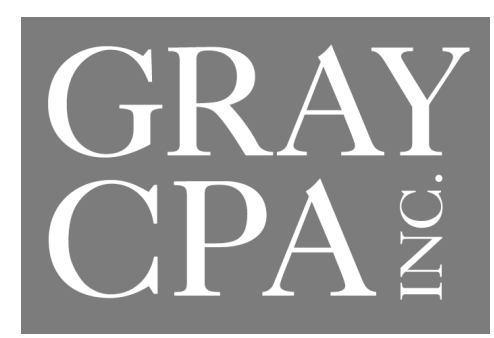

### Secure Portal Tips

<u>https://graycpainc.firmportal.com</u>. This website will take you to our secure client portal where you can easily upload (send to us) and download (receive from us) sensitive documents and files.

If you **have not** used the portal and would like an invite for your user name and password, please contact Darlene Drumm, our office manager at 440.333.0555 or <u>ddrumm@rhgraycpa.com</u>. If you **have** used the portal and have simply forgotten your password, you will need to click the "forgot password?" link at the website and you will get a reset email very quickly. We do not know your password, nor can we reset it for you.

Tips:

- Please upload all documents in one scan (if possible), they need not be in any particular order.
- If you need to remit single/supplemental documents or files throughout the year, that is fine also.
- Please refrain from sending pictures (if possible), those jpgs are typically blurry and hard to incorporate electronically.
- If you have multiple files on your PC that you are ready to upload, please compress them in a .zip file. This makes the file smaller for a faster upload, allows you to upload one file, and allows the Gray CPA team to simply download one file. (Rather than one by one).

-To zip (compress) a folder:

1. Put all the files you want to zip in the same location, like the same folder.

2. Select all the files. An easy way to do this is to drag a selection box around them with the mouse pointer, or hold down Ctrl as you click each one.

3. Right-click one of the selected files.

4. In the drop-down menu, choose Send to and then click Compressed (zipped) folder.

5. A new zip file will appear in the same folder. You can identify a zip file visually because the icon has a zipper on it.

6. You can always rename it if you want to by right clicking and selecting "Rename" which will allow you to type in a new name.

Visuals:

## **Overview of Firm Portal**

The firm portal is a safe and secure way to share documents and access invoices. Invoices can even be paid through the portal using Abacus Payment Exchange (APX).

Use this guide to help you use the firm portal.

# First Time Sign In

1. When you are granted access to the firm portal, a welcome email is sent to you. Open the email and click **Sign in to your account**.

|                 |                                                                                                    |                                           | 6 6 -                                 |
|-----------------|----------------------------------------------------------------------------------------------------|-------------------------------------------|---------------------------------------|
| N               | notifications@abacusnext.com                                                                                                    |                                           | · · · · · · · · · · · · · · · · · · · |
| () If ther      | are problems with how this message is displayed                                                                                                    | d click here to view it in a web browser. | 5.3.                                  |
| <b>O</b> in and |                                                                                                    |                                           |                                       |
|                 | ACME                                                                                                    |                                           |                                       |
|                 | Accounting                                                                                                    |                                           |                                       |
|                 | Welcome to the Acme Accounting                                                                                                    | J Portal!                                 |                                       |
|                 | Your Portal account has been creat<br>on any device.                                                                                                   | ated and you can now setup yo             | our account                           |
|                 | Please click the link below and use                                                                                                    | e the temporary password 2W               | HDQJU3FY.                             |
|                 | Sign in to your account                                                                                                    |                                           |                                       |
|                 | Portal Features <ul> <li>Secure MFA Login</li> <li>Upload/Download Docume</li> <li>Make online payment</li> <li>One login to access all you</li> </ul> | ents<br>ur accounts.                      |                                       |
|                 | Powered by                                                                                                    |                                           |                                       |
|                 |                                                                                                    |                                           |                                       |

2. The **Sign In** page opens in your web browser. Enter your email address and the temporary password from the welcome email. Click **Login**.

| Ac           | counting             |
|--------------|----------------------|
| Email        |                      |
| shaworth@tri | ad.rr.com            |
| Password     |                      |
|              |                      |
|              | Forgot your password |
|              | Login                |

 Complete the welcome form. When creating your new firm portal password, note that the password must be at least 8 characters long and contain at least one number, one uppercase letter, and one lower case letter. Click Sign In.

| Tom<br>Last Name<br>Ford<br>Old Password |
|------------------------------------------|
| Ford Old Password                        |
| Ford Old Password                        |
| Old Password                             |
|                                          |
|                                          |
| New Password                             |
|                                          |
| Confirm Password                         |
|                                          |
|                                          |

4. Notification that your password has been changed appears. Click Back to Login.

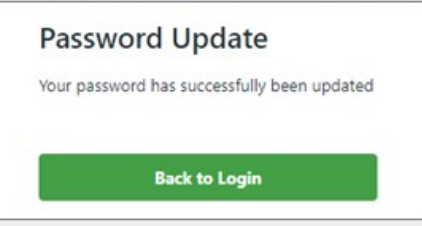

5. The **Sign In** page reappears. This time (and for any future sign in) enter your email address and the new password you just created and click **Login**.

| Ac           | counting             |
|--------------|----------------------|
| Email        |                      |
| shaworth@tri | ad.rr.com            |
| Password     |                      |
|              |                      |
|              | Forgot your password |
|              | Login                |

6. The firm portal opens.

| D Upload New Document                                                 | Documents Invoices                                              |          |
|-----------------------------------------------------------------------|-----------------------------------------------------------------|----------|
| Drag and Drop                                                         |                                                                 | 9        |
| Ω My information Ω                                                    | Susan Hawarth Oric 21, 2020     Decument Lifect     ABC Company | A Dynami |
| Full Name<br>Tom Ford                                                 | Susan Haventh Dec 21, 2020<br>Decoment2.doi:<br>A8C.company     | 🏝 Dream  |
| shavorth@triad.rr.com<br>Lait Login<br>December 21, 2020, 11:54:58 AM | Susan Hawarth Dirc 23, 2020<br>Decumenti dircit<br>ABC Company  | 🛓 Duwed  |

# Signing In

## Signing In without Multi-Factor Authentication

From the sign in page (which appears when you are not signed in), enter your email address and passy and select **Login**.

| A             | CME<br>counting      |
|---------------|----------------------|
| Email         |                      |
| shaworth@tria | ad.rr.com            |
| Password      |                      |
|               |                      |
|               | Forgot your password |
|               | Login                |

#### The firm portal opens.

|                                                                      | Documenta Invoices                                             |          |
|----------------------------------------------------------------------|----------------------------------------------------------------|----------|
| D Upload New Document                                                |                                                                |          |
| Drag and Drop<br>Browse File                                         |                                                                | Q        |
| O My Information                                                     | Susan Harverth Dec 21, 2000<br>Decomment Lideax<br>ABC Company | 🔺 Orward |
| full Name<br>Tom Ford                                                | Susan Hawerth Coc 21, 2020<br>Document2.docx<br>ABC Company    | 🛓 Down   |
| shavorth@triad.rr.com<br>Lati Logn<br>December 21, 2020, 11:58:58 AM | Susan Hawarth Dec 21, 2000<br>Decumenti Jacox<br>ABC Company   | 🋓 Downid |

## Working with Documents

The firm portal displays a list of documents for your account.

### Searching for Documents

Select the search button Q and enter the document name (or a portion of the document name) in the box. Documents matching the search string are listed.

| A C M E<br>Accounting                        |                                                             | Privacy Settings Logout 🕣 |
|----------------------------------------------|-------------------------------------------------------------|---------------------------|
| D Upload New Document                        | Documents invoices                                          |                           |
| Drag and Drop<br>Browse File                 | document]                                                   | ×                         |
| My Information                               | Susan Hawerth Dec 21, 2020<br>Document Libox<br>ABC Company | A Dominad                 |
| Full Name<br>Tom Ford                        |                                                             |                           |
| Email<br>shaworth@triad.m.com                |                                                             |                           |
| Leit Login<br>December 21, 2020, 11:54:58 AM |                                                             |                           |

Click X to clear the search.

#### Filtering the Document List

Select the filter button =. The filter menu appears. Select how you want to sort and order the document list.

| A C M E<br>Accounting          | Privacy                                      | Settings Logout 🕣             |
|--------------------------------|----------------------------------------------|-------------------------------|
| Upload New Document            | Decuments Invoices                           |                               |
| Drag and Drop                  |                                              | Q                             |
| Browse File                    |                                              | Sort By                       |
|                                | Susan Haworth Doc 21, 2020<br>Decument Ldocr | Date                          |
| O My Information               | ABC Company                                  | O File Name                   |
| 1.000                          | Susan Haworth Dec 21, 2020                   | Order                         |
| om Ford                        | - Document2.docx<br>ABC Company              | <ul> <li>Ascending</li> </ul> |
| nal                            | Summ Manageth Day 21, 2020                   | Descending                    |
|                                | Document1.docx                               |                               |
| lecember 21, 2020, 11:54:58 AM | ABC Company                                  |                               |

### **Downloading Documents**

Find the document in the list and click Download.

| Accounting                                                          |                                                              | Privacy Settings Logout |
|---------------------------------------------------------------------|--------------------------------------------------------------|-------------------------|
| D Upload New Document                                               | Documents Invoices                                           |                         |
| Drag and Drop<br>Browse File                                        |                                                              | Q =                     |
| A My Information                                                    | Susan Haworth Dec 21, 2020<br>Document 3.docx<br>ABC Company | L Durentized            |
| Full Name<br>Tom Ford                                               | Susan Haworth Dec 21, 2020<br>Document2.docx<br>ABC Company  | A Download              |
| shaworth@triad.m.com<br>Lett Logn<br>December 21, 2020, 11:54:58 AM | Susan Haworth Dec 21, 2020<br>Document3.docx<br>ABC Company  | A Download              |

### **Uploading Documents**

1. In the Uploading Documents pane on the main window, do one of the following:

• Find the file or files in the File Explorer and drag and drop them onto the pane.

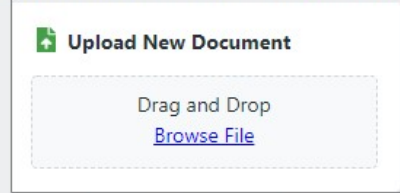

• Select Browse File. From the Open window find and select the document and click Open.

| A > T                                       | his DC > OS (C1) > temp?     |              | 63      | O Search temp?   |        |
|---------------------------------------------|------------------------------|--------------|---------|------------------|--------|
|                                             | hisre - Os(e) - tempe        | Ť            | 0       | > bearch temps   |        |
| Organize • New fold                         | fer                          |              |         |                  | 0      |
| S This PC                                   | Name                         | Date modifie | ed      | Туре             | Size   |
| 3D Objects                                  | Client Document1.docx        | 11/19/2020   | 9:33 AM | Microsoft Word D | ) 12   |
| U Apple iPhone                              |                              |              |         |                  |        |
| Desktop                                     |                              |              |         |                  |        |
| Documents                                   |                              |              |         |                  |        |
| Downloads                                   |                              |              |         |                  |        |
| Music                                       |                              |              |         |                  |        |
|                                             |                              |              |         |                  |        |
| E Pictures                                  |                              |              |         |                  |        |
| Videos                                      |                              |              |         |                  |        |
| Videos                                      |                              |              |         |                  |        |
| Pictures Videos SOS (C:) Lexar (D:)         |                              |              |         |                  |        |
| Pictures Videos OS (C:) Lexar (D:)          | <                            |              |         |                  | >      |
| Pictures Videos S (C:) C Lexar (D:) File na | < ime: Client Document1.docx |              | ~       | All files (*.*)  | ><br>~ |

## **Deleting Documents**

Select the document name, then select Delete Document.

| A C M E<br>Accounting                                                                                                    | Priv                                                                                                    | acy Settings Logout 🕣 |
|----------------------------------------------------------------------------------------------------|----------------------------------------------------------------------------------------------------|-----------------------|
| D Upload New Document                                                                                                    | Documents Invoices                                                                                      |                       |
| Drag and Drop<br>Browse File                                                                                                    |                                                                                                    | Q =                   |
| My Information     Information     Inform | Tens Ford Document docx ABC Company Client Document docx II.5 KB 12/ Document docx II.5 KB 12/ Document | Lowenhard             |
|                                                                                                    | B Susan Hawerth Dec 21, 2020<br>Decument Joleon<br>ABC Company                                          | A Download            |
|                                                                                                    | Susan Hawarth Dec 21, 2020<br>Decument2.docx<br>ABC Company                                             | & Download            |
|                                                                                                    | Susan Hawerth Dec 21, 2030<br>Decementif. dece<br>ADC Company                                           | A Download            |

#### 2. The Upload New Document window appears.

|             | Client Document1.docx   |  |         |
|-------------|-------------------------|--|---------|
| Browse File | ABC Company 🗸           |  | × Remov |
|             | Select a document tag 💙 |  |         |

- Change the person or company as necessary.
- If document tagging has been enabled for the firm portal, select a document tag to categorize the document.
- Click UPLOAD.
- 3. The uploaded document is listed in the documents list on the firm portal.

| A C M E                                                                          |                                                              | Privacy Settings Logout @ |
|----------------------------------------------------------------------------------|--------------------------------------------------------------|---------------------------|
| D Upload New Document                                                            | Documents Invoices                                           |                           |
| Drag and Drop<br>Browse File                                                     |                                                              | Q =                       |
| θ My Information                                                                 | Tem Feed Dec 21, 2020<br>Client DecumentLdock<br>ABC Company | 🛃 Drevelsad               |
| Full Name<br>Tom Ford                                                            | Susan Hawerth Dec 21, 2020<br>Decement 1.decx<br>ABC Company | & Download                |
| tinal<br>shavorthilltriad.rr.com<br>Last Login<br>December 21, 2020, 11:54:58 AM | Susan Kewerth Dec 21, 2020<br>Decement2.docx<br>ABC Company  | A Download                |
|                                                                                  | Sunan Haworth Dec 21, 2020<br>Decument3.49cox<br>ABC Company | A Download                |

# Working with Invoices

The Invoices tab on the firm portal displays a list of invoices for your account.

### Searching for Invoices

Select the search button Q and enter the invoice name (or a portion of the invoice name) in the box. Invoices matching the search string are listed.

| A C M E<br>Accounting                       |                                                         | Privacy Settings Logout |
|---------------------------------------------|---------------------------------------------------------|-------------------------|
| D Upload New Document                       | Documents Involces                                      |                         |
| Drag and Drop<br>Browse File                | 1001                                                    | X                       |
| My Information ^                            | Invoice #1001 Cec 21, 2020<br>\$1,000.00<br>ABC Company | 🚍 Males Payment         |
| Full Name<br>Tom Ford                       |                                                         |                         |
| Email<br>shaworth@triad.m.com               |                                                         |                         |
| Lett Login<br>December 28, 2020, 9:02:55 AM |                                                         |                         |

Click X to clear the search.

### Filtering the Invoice List

Select the filter button =. The filter menu appears. Select how you want to sort and order the invoice list.

| A C M E<br>Accounting         |                                | Privacy Settings Logout 🕣 |
|-------------------------------|--------------------------------|---------------------------|
| D Upload New Document         | Documents Involces             |                           |
| Drag and Drop                 |                                | 9                         |
| Browse File                   | - Inclusion at that is a local | Sort By                   |
|                               | \$1,000.00                     | Date                      |
| My Information     A          | ABC Company                    | ) Balance                 |
|                               | Invoice #1000 (hec 21, 2020    | Order                     |
|                               | \$500.00                       | Ascending                 |
| Eral                          | ABC Company                    | Descending                |
| shaworth@tnad.m.com           | Invoice #1002 Dec 21, 2000     | and Make Payment          |
| December 28, 2020, 9:02:55 AM | ABC Company                    | -                         |
|                               | Invoice #1003 Dec 21, 2020     |                           |
|                               | \$1,500.00                     | um Make Payment           |
|                               | ABC Company                    |                           |

## Downloading Invoices

Click the invoice number and click **Download**.

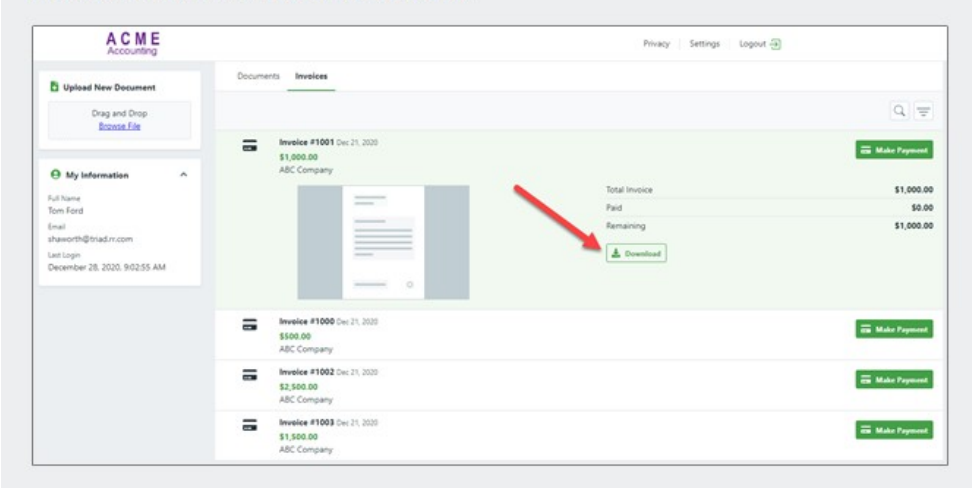

## Paying Invoices

| A C M E                                                                                                    |                                                          | Privacy Settings Logout 3                         |                              |
|----------------------------------------------------------------------------------------------------|----------------------------------------------------------|---------------------------------------------------|------------------------------|
| D Upload New Document                                                                                                    | Documents Involces                                       |                                                   |                              |
| Drag and Drop<br>Browse File                                                                                             |                                                          |                                                   | Q 7                          |
| My Information     Ad Name     Ton Ford     Small     Market/Hybited.ncpm     Lest tops     December 28, 2020, 935716 AM | ISOLOGIA Company                                         | Total Invoice<br>Paid<br>Remaining<br>L Deventual | 51,500.0<br>50.0<br>51,500.0 |
|                                                                                                    | Invoice #1002 Dec 21, 2020     S2,500.00     ASC Company | E                                                 | Make Paymen                  |
|                                                                                                    | mvolce #1000 Dec 21, 2020                                |                                                   |                              |

2. The **Make a Payment** window appears. If you see the payment method to use listed, go to step 4. Otherwise, click **Add Card**.

| Invoice # 1003      |            | Select APX Paymen | t Method   | -         |
|---------------------|------------|-------------------|------------|-----------|
| Cathy's Taxes and m | iore       |                   |            | T Add Car |
| Total Invoice       | \$1,500.00 | Payment Amount    | \$1,500,00 |           |
| Paid                | \$0.00     | i dynient rinount | 31,300,000 |           |
| Remaining           | \$1,500.00 |                   |            |           |

3. Enter the information for the new payment method and click **SUBMIT**.

| remaining | \$1,500.00<br>\$0.00<br>\$1,500.00 | Payment Amount \$1,50          | 0.00 |                          | TAUCCAN |
|-----------|------------------------------------|--------------------------------|------|--------------------------|---------|
|           | Payment Information                |                                |      |                          |         |
|           |                                    | Credit Card      E-Check / ACH |      |                          |         |
|           |                                    | VIIA 💭 🖓                       |      |                          |         |
|           |                                    | Name on Card                   |      |                          |         |
|           |                                    | Card Number                    |      |                          |         |
|           |                                    | Expiry Month                   | •    | Expiry Year              | •       |
|           |                                    | Billing Address                |      |                          |         |
|           |                                    |                                |      | Country                  |         |
|           |                                    | City                           |      | Country<br>United States |         |

4. Check the payment method and click NEXT.

| Cathy's Taxes and more |            | Select | APX Payment | Method              |            | +/         | dd Card |
|------------------------|------------|--------|-------------|---------------------|------------|------------|---------|
| Total Invoice          | \$1,500.00 |        | Acct. Type  | Acct. Number        | Expiration | Acct. Name | Delete  |
| Remaining              | \$1,500.00 |        | Visa        | **** **** **** 4747 | 1122       | Tom Ford   | Ŵ       |

5. Click PAY.

| PAYMENT DETAILS         |            |             |       |          |   |
|-------------------------|------------|-------------|-------|----------|---|
| nvoice # 1003           |            |             |       |          |   |
| Cathys Taxes and more   |            |             |       |          |   |
| Total Invoice           | \$1,500.00 |             |       |          |   |
| Paid Amount             | \$1,500.00 |             |       |          |   |
| Remaining Amount        | \$0.00     |             |       |          |   |
| Visa**** **** **** 4747 |            |             |       |          |   |
| Tom Ford                |            |             |       |          |   |
| 1122                    |            |             |       |          |   |
| Payment Date            |            | Payment Amo | unt   |          |   |
| December 28, 2020       |            | \$1,500.00  |       |          |   |
|                         |            |             | CLOSE | PREVIOUS | P |

| Thank you for your payment!                       |                |            |
|---------------------------------------------------|----------------|------------|
| Payment Confirmation                              |                |            |
| You will receive an email confirmation shortly at |                |            |
| Billed to                                         | Invoice Number | 1003       |
| Cathys Taxes and more                             | Total Invoice  | \$1,500.00 |
|                                                   | Paid Amount    | \$1 500 00 |

#### 7. Notice that once the page is refreshed, the invoice is marked as paid.

| A C M E                                                                                           |                                                                           | Privacy Settings Logovit 🕣 |
|---------------------------------------------------------------------------------------------------|---------------------------------------------------------------------------|----------------------------|
| D Uplead New Document                                                                             | Documents Invoices                                                        |                            |
| Drag and Drop<br>Browse File                                                                      |                                                                           | Q T                        |
| O My Information                                                                                  | Invoice #1003 Cec 21 2029<br>55.00 - Paid in Full<br>ABC Company          |                            |
| Full Name<br>Tom Ford<br>Email<br>Ishaworth@thidm.com<br>Latitops<br>December 28, 2920, 159:35 PM |                                                                           | 🗃 Male Taynor              |
|                                                                                                   | Invoice #1000 Crrc 21, 2020     Salot.00 - Partially Paid     ABC Company | 🚍 Malas Tayana             |
|                                                                                                   | Strueice #1001 Der 21, 2000<br>\$1,000.00<br>A&C Company                  | 🚟 Malas Payner             |

# Signing Out

Select Logout in the upper right corner.

| A C M E<br>Accounting        |                       | Privacy Settings Logout 🕣 |
|------------------------------|-----------------------|---------------------------|
| Upload New Document          | Documents Invoices    | 1                         |
| Drag and Drop<br>Browse File |                       | Q =                       |
|                              | Tom Ford Dec 21, 2020 | A Countload               |

# Account Information

1. Select Settings and My Preferences.

| counting                    |            |                 | Privacy | Settings | Logout -3 |
|-----------------------------|------------|-----------------|---------|----------|-----------|
| Portal Settings             |            |                 |         |          | Close ×   |
| My Preferences              | LOGIN INFO | CHANGE PASSWORD |         |          |           |
| Multi-Factor Authentication | First Name |                 |         |          |           |
|                             | Tom        | UPDATE PASSWORD |         |          |           |
|                             | Last Name  |                 |         |          |           |
|                             | Ford       |                 |         |          |           |
|                             | SAVE       |                 |         |          |           |
|                             |            |                 |         |          |           |
|                             |            |                 |         |          |           |
|                             |            |                 |         |          |           |

- 2. To change your contact information, change your first and last name as necessary and click SAVE.
- To change your password, click UPDATE PASSWORD. Complete the form for the new password and click Update.

| Old Bassinged   |    |  |
|-----------------|----|--|
| Old Password    |    |  |
| New Password    |    |  |
| Confirm Passwor | rd |  |
|                 |    |  |
|                 |    |  |